## LMC - How to Apply Online

1. Go to ww.losmedanos.edu/new 2. Click on — ONLINE APPLICATION 3. Click on "Create an Account" **OS MEDANOS** COLLEGE if it is your first time applying. Click "Sign In" if you already Application to College have an account. Before applying to college you must first have an OpenCCC account. he OpenCCC single sign-in account allows you to access the online services of the California nity Colleges (IMPORTANT: You need to provide ervice of the California Community Colleges Chancellors Office. The information pt private and secure a valid email address.) Write down your OpenCCC: Username: \_\_\_\_\_ Password: OpenCCC is a service of the CALIFORNIA COMMUNITY COLLEGES CCCID #: CHANCELLOR'S OFFIC Sign in Forgot your OpenCCC log-in information? OpenCCC 1. Click on "Sign In" and then "I forgot my To continue to a California Community College secure web username" and/or "I forgot my password." application, please sign in or create a new account 2. Provide personal and security information to retrieve your username and to reset your Sign In password. 3. After you sign in, click on "Start a New, Create a New Account Help Privacy Policy Application." 4. After submission, you will receive an email OpenCCC is a service of the CALIFORNIA COMMUNITY COLLEGES from "WebAdvisor" within 24 hours, CHANCELLOR'S OFFICE containing your LMC Student ID and LOS MEDANOS COLLEGE username. Welcome First Last Sign Out | My Applications | Help Write down your InSite/WebAdvisor: For your security always sign out before leaving. Cambiar A Español Username: My Applications First Middle Last | Edit My OpenCCC Account Password: LMC Student ID# Start A New Application

## IMPORTANT SOCIAL SECURITY NUMBER INFORMATION

Los medanos COLLEGE

It is recommended, but not required, to provide your Social Security Number (SSN) when you apply. If you do not provide, or do not have, a SSN, LMC will use your LMC Student ID number to identify you and toaccess your records. If you forget your LMC ID number, you will need to come in person to the Admissions & Records office and bring a photo ID to access or retrieve a forgotten LMC ID. Also, to be eligible for financial Aid, your SSN is required. You can provide your SSN to the Admissions and Records office at a later date, but you must bring an official SS ID card or tax document for verification. All OpenCCC institutions are required by law to keep your SSN private and secure and not to reveal it without your permission.